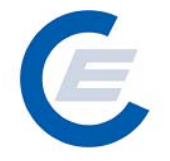

# Handbuch

## zur Benützung der Stromnachweis-Datenbank

# Anhang B

## Funktionen für das Benutzerprofil (Ökostrom-) Anlagenbetreiber und Anlagenbevollmächtigter

Version 2.6

Powered by

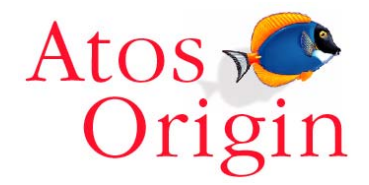

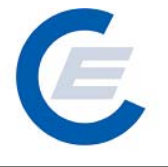

## Änderungshistorie

| Datum               | Text                                                                                                    | Released by                                                                                                    |
|---------------------|----------------------------------------------------------------------------------------------------|----------------------------------------------------------------------------------------------------|
| 22.10.2003          | Erstversion                                                                                                    | Timo Riess                                                                                                    |
| 12.12.2003          | Überarbeitete, ergänzte und korrigierte Version                                                                                                    | Timo Riess                                                                                                    |
| Jänner 2004         | Überarbeitung Abschnitte zu "HKN Bereitstellen & Labeling"( Kapitel 6.4. und 7.2 und 7.4 und 10.11)                                                                           | Timo Riess                                                                                                    |
| April 2004          | Überarbeitung Abschnitte "HKN Labeling-Alle", HKN<br>Labeling-Selektion" und Labeling Report,<br>Probelabeling-Report und Daueraufträge<br>(Abschnitte: 6.6, 7.4, 7.5, 10.11) | Timo Riess                                                                                                    |
| Jänner 2005         | Überarbeitung, Anpassung der Screenshots                                                                                                    | Timo Riess, Helmut<br>Sprongl                                                                                                    |
| 1.September<br>2005 | Überarbeitung, Anpassung der Screenshots durch<br>zusätzliche Anwendungen und geändertem<br>"Wording"                                                                         | Timo Riess, Helmut<br>Sprongl                                                                                                    |
| September<br>2007   | Erweiterung der Herkunftsnachweise um den<br>Nachweistyp (Qualitätsmerkmal) und Umstellung auf<br>die OeMAG                                                                   | Timo Riess, Helmut<br>Sprongl, Thomas Trink                                                                                                    |
| Februar 2009        | Anlagenbevollmächtigter – neues Profil                                                                                                    | Helmut Sprongl, Timo<br>Riess,                                                                                                    |
|                     | 22.10.2003<br>12.12.2003<br>Jänner 2004<br>April 2004<br>Jänner 2005<br>1.September<br>2005<br>September<br>2007<br>Februar 2009                                              | DatumText22.10.2003Erstversion12.12.2003Überarbeitete, ergänzte und korrigierte VersionJänner 2004Überarbeitung Abschnitte zu "HKN Bereitstellen &<br>Labeling" (Kapitel 6.4. und 7.2 und 7.4 und 10.11)April 2004Überarbeitung Abschnitte "HKN Labeling-Alle", HKN<br>Labeling-Selektion" und Labeling Report,<br>Probelabeling-Report und Daueraufträge<br>(Abschnitte: 6.6, 7.4, 7.5, 10.11)Jänner 2005Überarbeitung, Anpassung der Screenshots1.September<br>2005Überarbeitung, Anpassung der Screenshots durch<br>zusätzliche Anwendungen und geändertem<br>"Wording"September<br>2007Erweiterung der Herkunftsnachweise um den<br>Nachweistyp (Qualitätsmerkmal) und Umstellung auf<br>die OeMAGFebruar 2009Anlagenbevollmächtigter – neues Profil |

## Handbuch Stromnachweis-Datenbank Anhang B https://www.stromnachweis.at Version 2.6

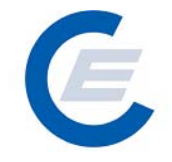

## Inhaltsverzeichnis

| 4  |
|----|
| 4  |
| 6  |
| 6  |
| 9  |
| 7  |
| 8  |
| 8  |
| 8  |
| 24 |
| 4  |
|    |

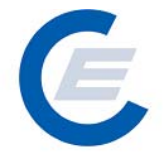

## Anhang B:

# Funktionen für das Benutzerprofil (Ökostrom-) Anlagenbetreiber und Anlagenbevollmächtigter

#### **1** Allgemeines

Im Regelfall besitzt jeder Betreiber von nicht geförderten (Öko-) Anlagen, die keinen Vertrag OeMAG Zugriffsberechtigung mit der haben, ein Konto und somit eine (Benutzerkennung/Passwort) für die Stromnachweis-Datenbank. Die (Ökostrom-) Anlagenbetreiber, die einen Vertrag mit der OeMAG haben, benötigen keinen eigenen Zugang zum Konto, da die Stromnachweise automatisch von der OeMAG auf die Konten der Stromlieferanten verteilt werden.

Der Anlagenbevollmächtigte kann mehrere Anlagen gemäß der vom Anlageneigentümer übergegeben Vollmacht betreuen und besitzt ein eigenes Konto in der Stromnachweisdatenbank, auf das infolge entsprechender Eingaben bei der jeweiligen Anlage die Stromnachweise bei der Generierung automatisch transferiert werden.

Wenn nicht anders angegeben, gelten die für das Benutzerprofil "Anlagenbetreiber" angeführten Funktionen in selber Weise auch für den "Anlagenbevollmächtigten"

### 2 Konto Übersicht

Nachdem Sie sich mit Ihrem Benutzerkennwort und Passwort eingeloggt haben, kommen Sie auf Ihre Startseite. Auf dieser Startseite sehen Sie Ihre **Konto Übersicht** 

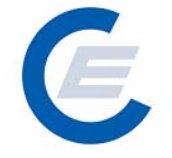

https://www.stromnachweis.at Version 2.6

| start_econ  | trol - Microsoft Interne   | t Explorer     |                    |                                                   |                                                   | _ 2                     |
|-------------|----------------------------|----------------|--------------------|---------------------------------------------------|---------------------------------------------------|-------------------------|
| atei Bearbe | eiten Ansicht Favoriter    | h Extras ?     |                    |                                                   |                                                   |                         |
| Zurück 🝷    | 🕞 - 🗾 🛃 🎸                  | 👌 🔎 Suchen     | 🔆 Favoriten 🥝      | 🛛 😂 🗹 • 🔜 鑬 🦓                                     |                                                   |                         |
| resse 🙋 ht  | tp://80.120.120.23/start_e | econtrol.asp   |                    |                                                   |                                                   | 💌 🂽 Wechseln zu 🛛 Links |
| C           | Eigene Daten Strom         | nachweise Auto | m.Transaktionen Re | Stromnac                                          | hweis-Datenbank                                   |                         |
| Willk       | ommeni                     |                |                    |                                                   |                                                   |                         |
| Kt-         | üle telet                  |                |                    |                                                   |                                                   |                         |
| Konto       | Ubersicht                  |                |                    |                                                   |                                                   |                         |
|             | Transferierbar             | <u>Eingang</u> | <u>Ausgang</u>     | Tech.Code                                         | Nachweistypgruppe                                 | Anmerkung               |
|             | 2.027.295,0000             | 0,0000         | 0,0000             | Abfall                                            | HKN-EE/TÜV-D-SÜD                                  |                         |
|             | 6.482.534.0000             | 0.0000         | 0,0000             | Windenergie                                       | TÜV-AT                                            |                         |
|             | 3.382.494,0000             | 0,0000         | 0,0000             | Wasserkraft > 10 MW                               | HKN-EE                                            |                         |
|             | 273.274,0000               | 0,0000         | 0,0000             | Wasserkraft > 10 MW                               |                                                   |                         |
|             | 397.447,0000               | 0,0000         | 0,0000             | Wasserkraft > 10 MW                               | HKN-EE/RECS                                       |                         |
|             | 6.872.494.0000             | 0,0000         | 0,0000             | WasserKraft > 10 MW<br>Kleinwasserkraft his 10 MW | HKN-EE/RECS/TUV-AT<br>HKN-FF                      |                         |
| <br>est200  | 16 - Anlagenbtreiber,      | Anlagenbetrei  | ber est (Anlagenbr | etreiber)                                         |                                                   |                         |
|             | , Anagenetrosof,           | Anagenbeder    | bor ese (Anagerise |                                                   |                                                   |                         |
|             |                            |                |                    |                                                   |                                                   |                         |
| Sehr g      | eehrter Benutzer de        | r zentralen D  | atenbank für Stro  | mnachweise!                                       |                                                   |                         |
| Das ak      | tuelle Benutzerhand        | buch steht für | Sie zum Download   | unter der Webadresse www.stromr                   | hachweis at bereit oder kann u                    | nter der Emailadresse   |
| stromn      | achweis@e-control.a        | angefordert    | werden             |                                                   | <u>iden i de la constante</u> benencie aden namma |                         |
|             |                            |                |                    |                                                   |                                                   |                         |
|             |                            |                |                    |                                                   |                                                   |                         |
|             |                            |                |                    |                                                   |                                                   |                         |
|             |                            |                |                    |                                                   |                                                   |                         |
|             |                            |                |                    |                                                   |                                                   |                         |
|             |                            |                |                    |                                                   |                                                   |                         |
|             |                            |                |                    |                                                   |                                                   |                         |
|             |                            |                |                    |                                                   |                                                   |                         |
|             |                            |                |                    |                                                   |                                                   |                         |

Die "Konto Übersicht" enthält die folgenden Informationen

| Zellenbezeichnung | Inhalt                                                                                                    |
|-------------------|----------------------------------------------------------------------------------------------------|
| Transferierbar    | Anzahl der Stromnachweise über die Sie frei verfügen können                                                                                                    |
| Eingang           | Anzahl der Stromnachweise, die von einem anderen Marktteilnehmer<br>(zB Stromlieferant oder Anlagenbetreiber) auf Ihr Konto transferiert<br>werden sollen. Diese Stromnachweise verbleiben 5 Tage in Ihrem<br>Konto-Eingang. Innerhalb dieser 5 Tage können Sie diese<br>Stromnachweise in Ihr Konto übernehmen (siehe Abschnitt:5),<br>danach fallen diese wieder automatisch an den Absender zurück. |
| Ausgang           | Anzahl der Stromnachweise die sich in Ihrem Konto-Ausgang<br>befinden. Diese Stromnachweise wurden vorher von Ihnen über die<br>Funktion " <b>Stromnachweise bereitstellen</b> " (siehe Abschnitt: 4) einem<br>anderen Marktteilnehmer (zB Stromlieferant bzw -händler)<br>bereitgestellt.                                                                                                    |
| Tech. Code        | Technologie-Code: Dieser bezeichnet den Typ der Anlage, für den die Stromnachweise generiert wurden (zB: Biomasse fest, Windkraft, Photovoltaik, etc.).                                                                                                    |
| Nachweistypgruppe | Angabe des Qualitätsmerkmals (derzeit HKN-EE, RECS oder TÜV)                                                                                                    |

#### Handbuch Stromnachweis-Datenbank Anhang B https://www.stromnachweis.at

Version 2.6

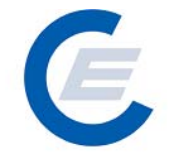

#### 3 Eigene Daten

Die im Menü "Eigene Daten" angegeben Funktionen

- Unternehmensdaten bearbeiten
- Benutzerdaten bearbeiten
- Feedback
- Passwort ändern
- Konto Übersicht

sind im "Handbuch-Stromnachweis-Datenbank - Allgemeiner Teil" unter Punkt 4.5 näher beschrieben.

#### 3.1 Anlage bearbeiten

Unter "*Eigene Dateien/Anlagedaten"* kann der Anlagenbetreiber die ihm zugeordneten Anlagen und die Anlagen-Stammdaten abrufen. Dieser Menüpunkt wird nur Anlagenbetreibern angeboten. Falls die Anlagedaten nicht korrekt sein sollten bzw. ergänzt werden sollen, besteht die Möglichkeit über die Feedback-Funktion (siehe "Handbuch-Stromnachweis-Datenbank - Allgemeiner Teil" Punkt 4.5.3) oder direkt über den Administrator (E-Mail stromnachweis@e-control.at) eine Änderung der Anlagedaten in der Stromnachweis-Datenbank zu beantragen. Die Möglichkeit der selbständigen Änderung der Anlagedaten durch den Anlagenbetreiber ist nicht vorgesehen.

## Handbuch Stromnachweis-Datenbank

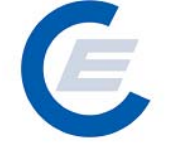

Anhang B https://www.stromnachweis.at Version 2.6

|                                                                | Anlaganhatraihar                                                                               |
|----------------------------------------------------------------|------------------------------------------------------------------------------------------------|
| Franz Holzmüller                                               | Anageneeren                                                                                    |
| Eigengasse 4<br>2201 Gerenderf hei Winn                        |                                                                                                |
| 2201 Gerasuoni ber wien                                        |                                                                                                |
|                                                                | Netzbetreiber                                                                                  |
| WIEN ENERGIE Stromnetz GmbH<br>Mariannengasse 4-6<br>1090 Wien |                                                                                                |
|                                                                |                                                                                                |
|                                                                |                                                                                                |
| * Anlagenbezeichnung :                                         | Holzmüller Franz                                                                               |
| Strasse :                                                      |                                                                                                |
| DI <b>7</b> -                                                  | 2201                                                                                           |
| ~                                                              |                                                                                                |
| un:                                                            |                                                                                                |
| * Bundesland :                                                 |                                                                                                |
| *Land:                                                         |                                                                                                |
| * Engpassleistung :                                            | 0.9 KW                                                                                         |
| * Zählpunktbezeichnung :                                       | AT0 01 0000 000 00 00 00 100 00 1509 271 0                                                     |
| RECS Production Device:                                        |                                                                                                |
| Akkreditierungsstelle :                                        |                                                                                                |
| Datenanlieferung durch<br>Akkraditien monstelle :              |                                                                                                |
| automatischer Transfer an                                      |                                                                                                |
| Anlagenbevollmächtigten :<br>-                                 |                                                                                                |
| Okostrom Bescheid:                                             | WS T6-AL-960/13 3 2-200 8                                                                      |
| Ausstellende Behörde:                                          | Am tider Niederösterreichischen Landesregierung                                                |
| Vollmacht :                                                    | 24-09-2008                                                                                     |
|                                                                |                                                                                                |
| Zuordnung zu Anlagengruppe:                                    |                                                                                                |
| Anderungsinformation :                                         |                                                                                                |
| Angelegt durch                                                 | AT0010 am 29.12.2008 18:28:06                                                                  |
| Letzte Änderung durch                                          | AT0010 am 30.12.2008 11:35:33                                                                  |
| Felder, die mit einem Stern (*) gekennzeichnet sind.           | müssen ausgefüllt werden.                                                                      |
| ·,,                                                            |                                                                                                |
| TECHCODE                                                       | EARMARK GÜLTIGVON GÜLTIGBIS                                                                    |
| Photovoltaik keine Förderung                                   | 11-2008 01-2099 Löschen                                                                        |
|                                                                |                                                                                                |
| Technologie-Code* : Ear                                        | Keine Förderung                                                                                |
| ai                                                             | alia von(MM-YYYY)*: 02-2009 gülta bis(MM-YYYY)*: 12-2099 TC-Zuordnung ändern(abterminieren):   |
| -                                                              |                                                                                                |
| Gueltig Von Guelti                                             | n Bis Zugeordnete Firma                                                                        |
| 11-2008 01-2099                                                | Naturkraft Energievertriebsges. m.b.h löschen                                                  |
|                                                                |                                                                                                |
| Firma* :                                                       | <b>T</b>                                                                                       |
|                                                                |                                                                                                |
| guiug von(MM-1111)*: 02-2009                                   | gulug bis(MM-TTTT)*: 1222099 Firmen-Zuordnung ändern(abterminieren):                           |
|                                                                |                                                                                                |
| QUALITATSMERKMAL                                               | GULTIGVON GULTIGBIS                                                                            |
|                                                                | 12*2059 <u>(Vi+usoien</u>                                                                      |
| Oualitätsmerkmal* :                                            |                                                                                                |
| gi                                                             | iltig von(MM-YYYY)*: 02-2009 gültig bis(MM-YYYY)*: 12-2099 QM-Zuordnung ändern(abterminieren): |

| Feld                    | Bemerkung                                                                | Änderbar durch den<br>Anlagenbetreiber |
|-------------------------|--------------------------------------------------------------------------|----------------------------------------|
| Anlagen-<br>Bezeichnung | Bezeichnung der Anlage wie im Bescheid des<br>Landeshauptmannes          | Nein (nur durch den<br>Administrator)  |
| Straße                  | Feld zum Eintragen der Anschrift der Anlage (Zeichen- und Zifferninhalt) | Nein (nur durch den<br>Administrator)  |
| PLZ                     | Feld zum Eintragen der Postleitzahl der Anlage (Zifferninhalt)           | Nein (nur durch den<br>Administrator)  |
| Ort                     | Feld zum Eintragen der Ortsbezeichnung (Zeichen-<br>und Zifferninhalt)   | Nein (nur durch den<br>Administrator)  |

Anhang B https://www.stromnachweis.at Version 2.6

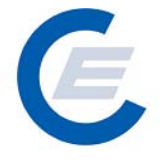

| Bundesland                                                                              | Bundesland, in dem die Anlage steht und für das<br>daher Zertifikate generiert werden. (Auswahlfeld)Nein (nur durch den<br>Administrator) |                                                                                                    |  |  |  |  |
|-----------------------------------------------------------------------------------------|----------------------------------------------------------------------------------------------------|----------------------------------------------------------------------------------------------------|--|--|--|--|
| Land                                                                                    | Nein (nur durch den<br>Administrator)                                                                                                    |                                                                                                    |  |  |  |  |
| Engpass-Leistung                                                                        | Feld zur Angabe der Engpassleistung der Anlage<br>(Zifferninhalt)                                                                         | Nein (nur durch den<br>Administrator)                                                                |  |  |  |  |
| Zählpunkt-<br>bezeichnung                                                               | Feld zur Eingabe der Zählpunktbezeichnung. Die<br>Verwaltung erfolgt durch den Netzbetreiber.                                             | Nein (nur durch den<br>Administrator)                                                                |  |  |  |  |
| RECS Production<br>Device:                                                              | RECS – Kennzeichnung für Erzeugungsanlagen                                                                                                | Nein (nur durch den<br>Administrator)                                                                |  |  |  |  |
| Akkreditierungsst<br>elle                                                               | Akkreditierungsstelle                                                                                                    | Nein (nur durch den<br>Administrator)                                                                |  |  |  |  |
| Datenlieferung<br>durch<br>Akkreditierungs-<br>stelle                                   | Markieren, wenn die Akkreditierungsstelle<br>gleichzeitig auch Datenlieferant ist                                                         | Nein (nur durch den<br>Administrator)                                                                |  |  |  |  |
| Automatischer<br>Transfer an<br>Analgenbevoll-<br>mächtigten                            | Markieren, wenn die Daten bei der Generierung<br>automatisch auf das Konto des<br>Anlagenbevollmächtigten transferiert werden sollen      | Nein (nur durch den<br>Administrator)                                                                |  |  |  |  |
| Ökostrom<br>Bescheid                                                                    | Falls die Anlage von ECG aufgrund der Daten des<br>Anlagenbevollmächtigten angelegt wurde                                                 | Nein (nur durch den<br>Administrator) bzw.<br>Download durch Daten<br>des<br>Anlagenbevollmächtigten |  |  |  |  |
| Ausstellende<br>Behörde                                                                 | Falls die Anlage von ECG aufgrund der Daten des<br>Anlagenbevollmächtigten angelegt wurde                                                 | Nein (nur durch den<br>Administrator) bzw.<br>Download durch Daten<br>des<br>Anlagenbevollmächtigten |  |  |  |  |
| Vollmacht                                                                               | Eingabe des Vollmachtsdatums für den<br>Anlagenbevollmächtigten                                                                           | Nein (nur durch den<br>Administrator) bzw.<br>Download durch Daten<br>des<br>Anlagenbevollmächtigten |  |  |  |  |
| Zuordnung zu<br>Anlagengruppe                                                           | Falls für ein Kraftwerk mehrer Zählpunkte bestehen,<br>kann die Anlage in einer Anlagengruppe<br>zusammengefasst werden                   | Nein (nur durch den<br>Administrator)                                                                |  |  |  |  |
| TECHCODE         Angabe des Primärenergieträgers         Nein (nur dur<br>Administrator |                                                                                                    |                                                                                                    |  |  |  |  |

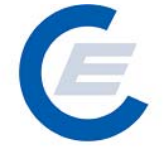

https://www.stromnachweis.at Version 2.6

| EARMARK              | Unterscheidung "gefördert / nicht gefördert gemäß<br>ÖkostromG"                                                                                                    | Nein (nur durch den<br>Administrator) |
|----------------------|----------------------------------------------------------------------------------------------------|---------------------------------------|
| Zugeordnete<br>Firma | Wenn die Anlage einen Vertrag mit der OeMAG hat,<br>erfolgt hier eine Zuordnung zu OeMAG<br>Wenn die Anlage von einem<br>Anlagenbevollmächtigten zugeordnet ist erfolgt hier<br>die Zuordnung zum entsprechenden<br>Anlagenbevollmächtigten. | Nein (nur durch den<br>Administrator) |
| Qualitäts-merkmal    | Angabe des/der Nachweistyps/en                                                                                                    | Nein (nur durch den<br>Administrator) |
| Gültig von           | Angabe des Zeitraums der Gültigkeit (Beginn)                                                                                                    | Nein (nur durch den<br>Administrator) |
| Gültig bis           | Angabe des Zeitraums der Gültigkeit (Ende)                                                                                                    | Nein (nur durch den<br>Administrator) |

#### 4 Stromnachweise bereitstellen

Stromnachweise für Strom aus Ökostrom-Anlagen die einen Vertrag mit der OeMAG haben, werden automatisch nach der Generierung auf die Konten der Stromlieferanten transferiert. Diese Bedienungsfunktion für Anlagenbetreiber und Anlagenbevollmächtigte bezieht sich daher ausschließlich auf (Ökostrom-) Anlagen die keinen Vertag mit der OeMAG haben und dessen Earmark auf "nicht gefördert gemäß ÖkostromG" gesetzt ist.

Nach der monatlichen Generierung von Stromnachweisen werden diese automatisch auf das Konto des Anlagenbetreibers bzw. Anlagenbevollmächtigten transferiert, wo sie verbleiben bis Sie weitertransferiert werden.

Die erste Möglichkeit besteht für den Anlagenbetreiber und den Anlagenbevollmächtigten, der auf seinem Konto befindlichen Stromnachweise "manuell" über die Funktion "Stromnachweise bereitstellen" an einen Stromlieferanten oder HKN-Händler zu transferieren. Mit Aktivierung der Funktion "Bereitstellen von Stromnachweisen" wird automatisch ein E-Mail an den Empfänger der Stromnachweise geschickt, mit der 5 Aufforderung innerhalb der nächsten Tage diese Stromnachweise aktiv entgegenzunehmen. Falls diese nicht entgegengenommen werden, werden die Stromnachweise wieder an den Absender zurücktransferiert.

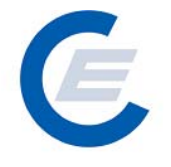

Als zweite Möglichkeit besteht für den Anlagenbetreiber einen Dauerauftrag einzurichten. Siehe Kapitel 6.

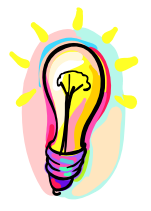

Es wird empfohlen Daueraufträge anzulegen oder nach erfolgter monatlicher Stromnachweis-Generierung in der Datenbank diese sofort auf das Ziel-Konto zu transferieren.

Zur Auswahl eines Stromlieferanten bzw -händlers wird die Menüauswahl: Stromnachweise/Bereitstellen gewählt. Im ersten Fenster "Konto Übersicht" der Anzeige wird eine Übersicht über die am Konto verfügbaren Stromnachweise gegeben. Durch Eingabe des vollständigen Namens oder von Teilen des Namens des Stromlieferanten bzw. Händlers (bei Eingabe des Prozentzeichens "%" werden alle in der Datenbank registrierten Stromlieferanten bzw. Händler angezeigt) und durch Anklicken von Suchen wird dieser oder mehrere den Suchkriterien entsprechende in der Datenbank erfassten Stromlieferanten bzw. -händlern gesucht und in einer Ergebnisliste angezeigt. Entspricht die Suche nicht dem gewünschten Ergebnis kann dieser Vorgang beliebig oft wiederholt werden:

| 🍯 sta        | rt_econtrol - M          | icrosoft Interne           | t Explorer          |                   |                       |                   | _ 8 ×                     |
|--------------|--------------------------|----------------------------|---------------------|-------------------|-----------------------|-------------------|---------------------------|
| Datei        | Bearbeiten 4             | Ansicht Favorite           | n Extras ?          |                   |                       |                   |                           |
| <b>(</b> ] 2 | lurück 👻 🕥               | 🖹 🙎 🦿                      | 👌 🔎 Suchen          | Favoriten ,       | 🚱 📄 • 🌅 🛍 🔏           |                   |                           |
| Adress       | e 🙋 http://80.:          | 20.120.23/start_           | econtrol.asp        |                   |                       |                   | 💌 🄁 Wechseln zu 🛛 Links 🌺 |
|              | Eiger                    | ne Daten Strom             | nachweise Aut       | om.Transaktionen  | Reports Logout        | hweis-Datenbank   |                           |
|              | Stromnac<br>Konto Übersi | hweise be                  | reitsteller         | 1                 |                       |                   |                           |
|              | Tro                      | cfouloubou                 | Finand              | Aucaspa           | Tash Cada             | Nachweistungwenne | Apmorkupa                 |
|              | 2.0                      | 27.295.0000                | Ciliyaliy<br>0.0000 | Ausyany<br>0.0000 | Abfall                | HKN-EE/TÜV-D-SÜD  | Anmerkung                 |
|              | 3.1                      | 82.494,0000                |                     | 0,0000            | Biogas                | HKN-EE/TÜV-AT     |                           |
|              | 6.4                      | 82.534,0000                |                     | 0,0000            | Windenergie           |                   |                           |
|              | 3.3                      | 82.494,0000                | 0,0000              | 0,0000            | Wasserkraft > 10 MW   | HKN-EE            |                           |
|              | 2                        | 73.274,0000                | 0,0000              | 0,0000            | Wasserkraft > 10 MW   | TUV-D-SUD         |                           |
|              | 3                        | 97.447,0000<br>00 012 0000 | 0,0000              | 0,0000            | Wasserkraft > 10 MW   | HKN-EE/RECS       |                           |
|              | 6.8                      | 72,494,0000                | 0.0000              | 0.0000            | Wasserkraft bis 10 MW | HKN-EE            |                           |
|              | Bereitstellen            | von Stromna                | chweisen an         | die Firma: 🖃      | Suchen                |                   |                           |

Antwort auf diese Anfrage (Es werden alle Firmen angezeigt, die ein "est" im Firmennamen haben.):

https://www.stromnachweis.at Version 2.6

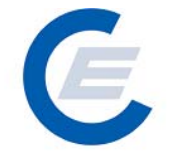

| art_econtrol - Mic       | rosoft Internet                                      | Explorer                               |                                        |                                       |           |                                |                     |                                 | _ 5            |
|--------------------------|------------------------------------------------------|----------------------------------------|----------------------------------------|---------------------------------------|-----------|--------------------------------|---------------------|---------------------------------|----------------|
| Bearbeiten An            | isicht Favoriten                                     | Extras ?                               |                                        |                                       |           |                                |                     |                                 |                |
| Zurück 🝷 💮 🝷             | 🖹 💈 🏠                                                | ) 🔎 Suchen                             | 📩 Favoriten                            | 🗟 • 🍓 🗵 • 🗖                           | 1 🎁 🦓     | •                              |                     |                                 | ,              |
| se 🙋 http://80.12        | 0.120.23/start_eo                                    | control.asp                            |                                        |                                       |           |                                |                     | 💌 🔁 Wechse                      | eln zu 🛛 Linke |
| Eigene                   | e Daten Stromn                                       | achweise Auto                          | m.Transaktionen Repo                   | Str<br>orts Logout                    | omna      | chweis-Date                    | nban                | k                               |                |
| Stromnach                | weise ber                                            | eitstellen                             |                                        |                                       |           |                                |                     |                                 |                |
|                          |                                                      | oncoconom                              |                                        |                                       |           |                                |                     |                                 |                |
| Konto Übersic            | ht                                                   |                                        |                                        |                                       |           |                                |                     |                                 |                |
| Trans                    | ferierbar                                            | Eingang                                | Ausgang                                | Tech                                  | .Code     | Nachweistyp                    | gruppe              | Anmerkung                       |                |
| 2.02                     | 7.295,0000                                           | 0,0000                                 | 0,0000                                 |                                       | Abfall    | HKN-EE/TÜ                      | V-D-SÜD             |                                 |                |
| 3.18                     | 2,494,0000<br>2 534 0000                             | 0,0000                                 | 0,0000                                 |                                       | Biogas    | HKN-EE                         | /TUV-ΑΤ<br>ΤΪΙV-ΔΤ  |                                 |                |
| 3.38                     | 2.494,0000                                           | 0,0000                                 | 0,0000                                 | Wasserkraft >                         | 10 MW     |                                | HKN-EE              |                                 |                |
| 27                       | 3.274,0000                                           |                                        |                                        | Wasserkraft >                         | 10 MW     |                                |                     |                                 |                |
| 39                       | 7.447,0000                                           | 0,0000                                 | 0,0000                                 | Wasserkraft >                         | 10 MW     | HKN-                           | EE/RECS             |                                 |                |
| 6.87                     | 8.916,0000<br>2.494.0000                             | 0,0000                                 | 0,0000                                 | wasserkratt ><br>Kleinwasserkraft bis | 10 MW     | HKN-EE/ RECS                   | HKN-EE              |                                 |                |
| Bereitstellen v          | von Stromnac                                         | hweisen an (<br>FIRM                   | lie Firma: est                         | Suchen                                | PLZ ORT   |                                | TELEFON             | EMAIL                           | ()h eve e b    |
| Stromlieferant           | St2006 HKN-Hal                                       | iuler                                  |                                        | sur                                   | TOTO WIEL |                                |                     | nkn@e-control.ac                |                |
| e                        | st2006 Stromlie                                      | ferant                                 |                                        | str                                   | 1010 Wien | vor Stromlieferant             |                     | hkn@e-control.at                | Ubernehr       |
| HKN-Händler              |                                                      |                                        |                                        |                                       |           |                                |                     |                                 |                |
| T<br>HKN-Händler a<br>av | esthändleraaaa<br>aaaaaaaaaaaaaa<br>aaaaaaaaaaaaaaaa | aaaaaaaaaaaaaaaaaaaaaaaaaaaaaaaaaaaaaa | aaaaaaaaaaaaaaaaaaaaaaaaaaaaaaaaaaaaaa | aaaaaa rudolfsgasse                   | 1010 Wien | Testhändler<br>Testhändler     |                     | helmut.sprongl@e-<br>control.at |                |
| Stromlieferant te        | estlieferant                                         |                                        |                                        | rudolfsgasse                          | 1010 wien | Testlieferant<br>testlieferant |                     | helmut.sprongl@e-<br>control.at | Übernehr       |
|                          |                                                      |                                        |                                        |                                       |           |                                |                     |                                 |                |
|                          |                                                      |                                        |                                        |                                       |           |                                | <u>a</u> – <i>P</i> | Internet                        |                |

Wird der gewünschte Stromlieferant angezeigt, wird dieser durch Anklicken des Begriffes Übernehmen in der betreffenden Zeile ausgewählt.

Es erscheint ein weiteres Fenster "Auswahlkriterien & Anzeigenlayout festlegen" mit der Möglichkeit Kriterien zur Auswahl der bereitzustellenden Stromnachweise und das Anzeigenlayout der Auswahl festzulegen:

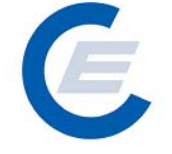

https://www.stromnachweis.at Version 2.6

| Date       Device       Anothing       Favoritie       Anothing       Anothing       Anoothing       Ano                                                                                                    | start_econtrol - Microsoft Intern                                                                   | et Explorer       |                        |                                                       |                          |                 | <u>_ 8 ×</u> |  |
|----------------------------------------------------------------------------------------------------|----------------------------------------------------------------------------------------------------|-------------------|------------------------|-------------------------------------------------------|--------------------------|-----------------|--------------|--|
| Image: Strom       Image: Strom       Image: Strom <td< th=""><th>Datei Bearbeiten Ansicht Favorite</th><th>en Extras ?</th><th></th><th></th><th></th><th></th><th>- R</th></td<>                                                                                                    | Datei Bearbeiten Ansicht Favorite                                                                   | en Extras ?       |                        |                                                       |                          |                 | - R          |  |
| desse       Intp://ko.120.120.22/stat_econtrol.ap       Intp://ko.120.120.22/stat_econtrol.ap       Intp://ko.120.120.22/stat_econtrol.ap         Eigene Daten Stommachweise Autom Transaktionen Reports Logout       Strommachweise-Datenbank       Intp://ko.120.120.22/stat_econtrol.ap         Stromnachweise bereitstellen       Konto Übersicht       Nachweistypruppe<br>15.02.549.0000       Anmerkung<br>15.02.549.0000       Anmerkung<br>15.02.554.0000       Anmerkung<br>15.02.554.0000       Anmerkung<br>15.02.554.00000       Anmerkung<br>15.02.554.0000                                                                                                    | 🌍 Zurück 👻 🕥 🖌 🗾 🔮 🍕                                                                                | 🏠 🔎 Sucher        | n 🤺 Favoriten 🥝        | 😞 - چ 📨 - 🔜 鑬 🦓                                       |                          |                 |              |  |
| Image: Strommachweise Autom Transaktionen Reports Logout         Strommachweise bereitstellen         Koto übersicht         Image: Strommachweise Autom Transaktionen Reports Logout         Strommachweise bereitstellen         Image: Strommachweise bereitstellen         Image: Strommachweise Autom Transaktionen Reports Logout         Image: Strommachweise bereitstellen         Image: Strommachweise Autom Transaktionen Reports Logout         Image: Strommachweise Bereitstellen         Image: Strommachweise Bereitstellen         Image: Strommachweisterestromacherestromachweise Bereitstellen <th>dresse 🙋 http://80.120.120.23/start_</th> <th>econtrol.asp</th> <th></th> <th></th> <th></th> <th>💽 💽 Wechseln zu</th> <th>u Links »</th>                                                                                                    | dresse 🙋 http://80.120.120.23/start_                                                                | econtrol.asp      |                        |                                                       |                          | 💽 💽 Wechseln zu | u Links »    |  |
| Contractive dis Date House           Egne Date Stomnachweise Autom Transektionen Reports Logout           Stomnachweise bereitstellen           Contractive dis Date House           Contractive dis Date House     <                                                                                                    | 0                                                                                                   | HE DI             | 1.1                    | Strompoo                                              | hwaic Datanhank          | ,               |              |  |
| Upper colume colume merged colopie         Stromachweise bereitstellen         Colspan="2">Aifail Netweistypgruppe Amerkung<br>biogas Hikke EFTUV-0-Stop         Aifail Netweistypgruppe Amerkung<br>biogas Hikke EFTUV-0-Stop         Aifail Netweistypgruppe Amerkung<br>biogas Hikke EFTUV-0-Stop         Aifail Netweistypgruppe Amerkung<br>biogas Hikke EFTUV-0-Stop         Aifail Netweistypgruppe Amerkung<br>biogas Hikke EFTUV-0-Stop         Aifail Netweistypgruppe Amerkung<br>biogas Hikke EFTUV-0-Stop         Aifail Netweistypgruppe Amerkung<br>biogas Hikke EFTUV-0-Stop         Aifail Netweistypgruppe Amerkung<br>biogas Hikke EFTUV-0-Stop         Aifail Netweistyp Stop         Amerkung<br>biogas Hikke EFTUV-0-Stop         Aifail Netweistyp Stop         Amerkung<br>Hikke Efter Stop         Amerkung<br>Hikke Efter Stop         Aifail Netweistyp Stop         Aifail Netweistyp Stop         Biogas Anlage         Netweister Stop         Alfail Netweistyp Stop         Anlage Anlage         Biogas Faster Stop         Stop         Stop         Stop         Stop <t< th=""><th>Eigene Daten Strom</th><th>nachweise Au</th><th>om Transaktionen Re</th><th>ours Logout</th><th>iiweis-Dateiibaiik</th><th></th><th></th></t<>                                                                                                    | Eigene Daten Strom                                                                                  | nachweise Au      | om Transaktionen Re    | ours Logout                                           | iiweis-Dateiibaiik       |                 |              |  |
| Stromnachweise bereitstellen         Koto Übersicht <u>             1.0000000000000000000000000</u>                                                                                                    |                                                                                                    |                   |                        |                                                       |                          |                 |              |  |
| Strommachweise bereitstellen<br>Kono Übersicht<br>Transferierbar Eingang Ausgang Tech.Code Nachweistypgruppe Anmerkung<br>1.027,225,0000 0.0000 0.0000 Wasserkraft > 10 MW HKN-EF/TUV0-SUD<br>1.027,225,0000 0.0000 0.0000 Wasserkraft > 10 MW HKN-EF/TUV0-SUD<br>1.027,225,0000 0.0000 0.0000 Wasserkraft > 10 MW HKN-EF/TECS<br>6.872,481,0000 0.0000 0.0000 Wasserkraft > 10 MW HKN-EF/TECS<br>6.872,481,0000 0.0000 0.0000 Wasserkraft > 10 MW HKN-EF/TECS<br>6.872,481,0000 0.0000 0.0000 Wasserkraft > 10 MW HKN-EF/TECS<br>HKN-EF/TECS<br>HKN-EF/TECS |                                                                                                    | 5 A. H.           |                        |                                                       |                          |                 | _            |  |
| Store übersicht         Transferierhar Eingang Ausgang Tech. Ode Nachweistypgruppe Anmerkung         Abrait         Abrait         Hinterfrühver-Solo         Store Windenergie         HUNETFrühver-Solo         Store Windenergie         Store Windenergie <td col<="" td=""><td>Stromnachweise be</td><td>ereitstellei</td><td>٦</td><td></td><td></td><td></td><td></td></td>                                                                                                    | <td>Stromnachweise be</td> <td>ereitstellei</td> <td>٦</td> <td></td> <td></td> <td></td> <td></td> | Stromnachweise be | ereitstellei           | ٦                                                     |                          |                 |              |  |
| Transferierbar       Eingang       Ausgang       Tech.Code       Nachweistypgruppe       Anmerkung         2:027:295:0000       0:0000       0:0000       Biogas       HH-KEPTUV-0-SIDe         3:32:249:0000       0:0000       0:0000       Wasserkraft > 10 MW       HV-V-TE         2:73:27:0000       0:0000       Vasserkraft > 10 MW       HV-V-TE       HKN-EE         2:73:27:0000       0:0000       Wasserkraft > 10 MW       HKN-EE       HKN-EE         2:73:27:0000       0:0000       Wasserkraft > 10 MW       HKN-EE       HKN-EE         3:73:47:0000       0:0000       Wasserkraft > 10 MW       HKN-EE       HKN-EE         6:83:31:0000       0:0000       Wasserkraft > 10 MW       HKN-EE       HKN-EE         6:83:31:0000       0:0000       Wasserkraft > 10 MW       HKN-EE       HKN-EE         6:83:31:0000       0:0000       Kleinwasserkraft > 10 MW       HKN-EE       HKN-EE         6:83:31:0000       0:0000       Kleinwasserkraft > 10 MW       HKN-EE       HKN-EE         6:83:31:0000       0:0000       Kleinwasserkraft > 10 MW       HKN-EE       HKN-EE         4:0000       Image       Image       Image       Image       Image         Hishig       Image       Ima                                                                                                    | Konto Übersicht                                                                                     |                   |                        |                                                       |                          |                 |              |  |
| 2.007,295,0000       0,0000       0,0000       0,0000       0,0000       0,0000       0,0000       0,0000       0,0000       0,0000       0,0000       0,0000       0,0000       0,0000       0,0000       0,0000       0,0000       0,0000       0,0000       0,0000       0,0000       0,0000       0,0000       0,0000       0,0000       0,0000       0,0000       0,0000       0,0000       0,0000       0,0000       0,0000       0,0000       0,0000       0,0000       0,0000       0,0000       0,0000       0,0000       0,0000       0,0000       0,0000       0,0000       0,0000       0,0000       0,0000       0,0000       0,0000       0,0000       0,0000       0,0000       0,0000       0,0000       0,0000       0,0000       0,0000       0,0000       0,0000       0,0000       0,0000       0,0000       0,0000       0,0000       0,0000       0,0000       0,0000       0,0000       0,0000       0,0000       Nasserkraft > 10 MW       HKH-EE/AECS/TUV-AT       HKH-EE       HKH-EE       HKH-EE       HKH-EE       HKH-EE       HKH-EE       HKH-EE       HKH-EE       HKH-EE       HKH-EE       HKH-EE       HKH-EE       HKH-EE       HKH-EE       HKH-EE       HKH-EE       HKH-EE       HKH-EE       HKH-EE       HK                                                                                                    | Transferierhar                                                                                      | Finnann           | Ausnann                | Tech.Code                                             | Nachweistyngrunne        | Anmerkung       |              |  |
| 3:192,494,0000       0,0000       0,0000       Windenargie       HKH:EF/IUV-AT         3:392,494,0000       0,0000       0,0000       Wasserkraft > 10 MW       HVN-EE         2:372,474,0000       0,0000       0,0000       Wasserkraft > 10 MW       HVN-EE         2:372,474,0000       0,0000       0,0000       Wasserkraft > 10 MW       HVN-EE         2:372,474,0000       0,0000       0,0000       Wasserkraft > 10 MW       HKN-EE         3:392,494,0000       0,0000       0,0000       Wasserkraft > 10 MW       HKN-EE         3:392,494,0000       0,0000       0,0000       Wasserkraft > 10 MW       HKN-EE         3:392,494,0000       0,0000       0,0000       Wasserkraft > 10 MW       HKN-EE         4:372,494,0000       0,0000       0,0000       Kleinwasserkraft > 10 MW       HKN-EE         4:372,494,0000       0,0000       0,0000       Kleinwasserkraft > 10 MW       HKN-EE         4:372,494,0000       0,0000       Kleinwasserkraft > 10 MW       HKN-EE       HKN-EE         2:472,494,0000       0,0000       Kleinwasserkraft > 10 MW       HKN-EE       HKN-EE         2:474,494,0000       0,0000       Masserkraft > 10 MW       HKN-EE       HKN-EE         Production Desine       Masserkraft >                                                                                                    | 2.027.295,0000                                                                                      | 0,0000            | 0,0000                 | Abfall                                                | HKN-EE/TÜV-D-SÜD         |                 |              |  |
| 3.382.494,0000       0,0000       0,0000       Wasserkraft > 10 MW       HKN-EE         273.274,0000       0,0000       0,0000       Wasserkraft > 10 MW       HKN-EE/RECS         683.916,0000       0,0000       0,0000       Wasserkraft > 10 MW       HKN-EE/RECS         6.872.494,0000       0,0000       0,0000       Wasserkraft > 10 MW       HKN-EE/RECS         Auswahlkriterien & Anzeigenlayout festlegen       HKN-EE       HKN-EE         Ziel-Konto:       Imseferant       Imseferant         Production Deuto       Imseferant       Imseferant         Production Deuto       Imseferant       Imseferant         Thonologie Code:       Imseferant       Imseferant         Production Seuto       Imseferant       Imseferant         Thonologie Code:       Imseferant       Imseferant         Immediationszeitraum       Immediationszeitraum       Immediationszeitraum       Immediationszeitraum         Beim Transfer soll nur folgi Immediationszeitraum       Immediationszeitraum       Immediationszeitraum       Immediationszeitraum         Beim Transfer soll nur folgi Immediationszeitraum       Immediationszeitraum       Immediationszeitraum       Immediationszeitraum         Beim Transfer soll nur folgi Immediationszeitraum       Immediation       Immediation                                                                                                    | 3.182.494,0000<br>6.482.534,0000                                                                    | 0,0000            | 0,0000                 | Biogas<br>Windenergie                                 | HKN-EE/TUV-AT<br>TÜV-AT  |                 |              |  |
| 273,274,0000       0,0000       0,0000       Wasserkraft > 10 MW       TUV-0-SUD<br>HKN-EE/RECS/TUV-AT<br>HKN-EE/RECS/TUV-AT<br>HKN-EE/RECS/TUV-A                 | 3.382.494,0000                                                                                      | 0,0000            | 0,0000                 | Wasserkraft > 10 MW                                   | HKN-EE                   |                 |              |  |
|                                                                                                    | 273,274,0000                                                                                        | 0,0000            | 0,0000                 | Wasserkraft > 10 MW<br>Wasserkraft > 10 MW            | TUV-D-SUD<br>HKN-EE/RECS |                 |              |  |
| 6.872.494,000 0,000 0,000 Kleinvasserkraft bis 10 MW HKH-EE  Auswahlkriterien & Anzeigenlayout festlegen  Ziel-Konto:  Verdeferant  Production Deyter  Anlage - Kerwahl 1:  Anlage - Kerwahl 2:  Anlage - Kerwahl 2:  Anlage - Kerwahl 2:  Dested  Kerwahler - Kerwahl 2:  Anzeigenlayv: no Bi-2003  Kerwahler - Kerwahler - K                                                                                                    | 688.916,0000                                                                                        | 0,0000            | 0,0000                 | Wasserkraft > 10 MW                                   | HKN-EE/RECS/TÜV-AT       |                 |              |  |
| Auswahlkriterien & Anzeigenlayout festlegen         Production Devint         Production Devint         Anlage - Konskill 1:         Anlage - Konskill 1:         Anzeigenlage - Konskill 1:         Beim Transfer soll nur folge - Kenskill 1:         Beim Transfer soll nur folge - Kenskill 1:         Senden         Beim Transfer soll nur folge - Kenskill 1:         Kenskill 1:         Kenskill 1:         Kenskill 1:         Kenskill 1:         Kenskill 1:         Kensk                                                                                                    | 6.872.494,0000                                                                                      | 0,0000            | 0,0000                 | Kleinwasserkraft bis 10 MW                            | HKN-EE                   |                 |              |  |
| Bu desland:       Image: Code:         T chnologie Code:       Image: Code:         N ickweistyp gruppe       Image: Code:         N ickweistyp:       Image: Code:         N ickweistyp:       Image: Code:         N ickweistyp:       Image: Code:         N ickweistyp:       Image: Code:         N ickweistyp:       Image: Code:         N ickweistyp:       Image: Code:         N ickweistyp:       Image: Code:         N ickweistyp issleistung in kW von:       Image: Code:         Earman       Image: Code:         Anzeigenläys:       Image: Code:         Beim Transfer soll nur folge:       Image: Code:         Image: Code:       Image: Code:         Image: Code:       Image: Code:         Image: Code:       Image: Code:         Image: Code:       Image: Code:         Image: Code:       Image: Code:         Image: Code:       Image: Code:         Image: Code:       Image: Code:         Image: Code:       Image: Code:         Image: Code:       Image: Code:         Image: Code:       Image: Code:         Image: Code:       Image: Code:         Image: Code:       Image: Code:         Image: Code:                                                                                                    | Ziel-Konto:<br>Production Devi<br>Anlage - Z. swahl 1:<br>Anlag - Auswahl 2:                        | gennayout res     | Eingabe Anla           | • oder Zählpunkt: •                                   |                          |                 |              |  |
| Nichweistypgruppe       Image: Senden         Pi duktionszeitraum von:       01-2003 Image: Senden         Eng. Vssleistung in kW von:       Image: Senden         Earman       Image: Senden         Anzeigenlay:       Image: Senden         Beim Transfer soll nur fotg.       Image: Senden         Fertig       Image: Senden                                                                                                    | Bur desland:<br>Tuchnologie Code:                                                                   | •                 |                        |                                                       |                          |                 |              |  |
| Pi duktionszeitraum von: 01-2003  Eng. vssleistung in kW von: Earman Anzeigenlay. ** Technologiecode/Earmark/Nachweistypgruppe/Menge Beim Transfer soll nur folg. ** Nachweistyp weitergeleitet werden: Fertig                                                                                                    | Nichweistypgruppe                                                                                   | •                 |                        | Nachweistyp: -                                        |                          |                 |              |  |
| Engin ssleistung in kW von:<br>Earman<br>Anzeigenlav: •<br>Beim Transfer soll nur folg. • • Nachweistyp weitergeleitet werden: •<br>IFertig                                                                                                    | Pi duktionszeitraum von:                                                                            | 01-2003 💌         |                        | bis: 03-                                              | 2007 💌                   |                 |              |  |
| Earman<br>Anzeigenläys 1: Technologiecode/Earmark/Nachweistypgruppe/Menge Senden<br>Beim Transfer soll nur folgs. 1: Nachweistyp weitergeleitet werden:                                                                                                    | Englyssleistung in kW von:                                                                          |                   | -                      | bis:                                                  |                          |                 |              |  |
| Anzeigenlaven Technologiecode/Earmark/Nachweistypgruppe/Menge Senden Beim Transfer soll nur fölgen im Nachweistyp weitergeleitet werden:                                                                                                    | Earman                                                                                              |                   |                        |                                                       |                          |                 |              |  |
| Beim Transfer soll nur fölg. der Nachweistyp weitergeleitet werden:                                                                                                    | Anzeigenlau                                                                                         | Technologieg      | de/Farmark/Nachweist   | vpgruppe/Menge                                        |                          | Senden          |              |  |
| Beim Transfer soll nur folg. The Nachweistyp weitergeleitet werden:                                                                                                    |                                                                                                    |                   |                        |                                                       |                          |                 |              |  |
| Fertig                                                                                                    | Beim Transfer soll nur folg.                                                                        | - Nachweisty      | p weitergeleitet werde | m: <mark>-                                    </mark> |                          |                 |              |  |
| Tertig 🚳 Internet                                                                                                    |                                                                                                    |                   |                        |                                                       |                          |                 | -            |  |
|                                                                                                    | Fertig                                                                                              |                   |                        |                                                       | 🖉 🖉 🖉 I                  | nternet         |              |  |

In dieser Auswahlmaske können nun nach verschiedensten Kriterien (Anlagenname, Bundesland, Technologie Code, Erzeugungsmonat, Engpassleistung und Earmark) die Auswahl der bereitzustellenden Stromnachweise eingeschränkt werden. Ohne Einschränkung der Auswahl (dh nur durch Anklicken von Senden) werden unter Berücksichtigung des voreingestellten Zeitraums (der in der Regel alle verfügbaren Monate umfasst) alle Stromnachweise, die am Konto vorhanden und transferierbar sind, ausgewählt.

| Auswahlfeld        | Bemerkung                                                                                                    |
|--------------------|----------------------------------------------------------------------------------------------------|
| Ziel-Konto:        | Hier scheint der zuvor gewählte Stromlieferant bzw Händler<br>auf                                                                                            |
| Production Device: | Nur für RECS- zertifizierte Anlagen relevantes Datenfeld                                                                                                    |
| Anlage-Auswahl 1   | Bei Betätigen des Scroll Down Buttons dieses Feldes werden<br>diejenigen Anlagen gezeigt, für die transferierbare<br>Stromnachweise am Konto vorhanden sind. |

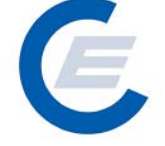

https://www.stromnachweis.at Version 2.6

| Anlage – Auswahl 2        | Dieses Feld kann alleine oder auch in Kombination mit Feld 1<br>verwendet werden, um die Anlage mit Eingabe des<br>Anlagennamens auszuwählen.                                                                                                    |
|---------------------------|----------------------------------------------------------------------------------------------------|
| Bundesland                | Hier kann die Auswahl auf ein Bundesland eingeschränkt<br>werden. Wenn keine Auswahl getroffen wird, werden<br>Stromnachweise aus allen Bundesländern bei der Auswahl<br>zugelassen.                                                                                                    |
| Technologie Code          | Hier kann die Auswahl auf einen Technologie Code<br>eingeschränkt werden. Wenn keine Auswahl getroffen wird,<br>werden Stromnachweise egal in welchen Anlagentyp<br>(Photovoltaik, Biomasse, etc) bei der Auswahl zugelassen.                                                                                             |
| Nachweistypgruppe         | Hier kann eine Kombination von Nachweistypen ausgewählt werden. Z.B. HKN-EE / RECS                                                                                                    |
| Nachweistyp               | Dient zur Auswahl eines bestimmten Nachweistyps. z.B. HKN-<br>EE.                                                                                                    |
| Datum von - bis           | Hier kann der Zeitraum, in dem die Stromnachweise generiert wurden angegeben werden.                                                                                                    |
| Engpassleistung von - bis | Hier kann die Auswahl auf Anlagen mit einer gewissen<br>Leistungsgröße eingeschränkt werden. Bei keiner Eingabe<br>werden alle Leistungsgrößen bei der Auswahl berücksichtigt.                                                                                                    |
| Earmark                   | Hier kann die Einschränkung der Anlagen auf "gefördert<br>gemäß ÖkostromG", "keine Förderung gemäß ÖkostromG"<br>und "geförderte oder nicht gefördert gemäß ÖkostromG"<br>vorgenommen werden. Bei der Standardeinstellung werden<br>sowohl geförderte als auch nicht geförderte Stromnachweise<br>zur Auswahl zugelassen. |
| Anzeigenlayout            | Mit dieser Auswahlfunktion kann die Ergebnisliste der<br>Auswahl in einem bestimmten Layout erfolgen. Diese Funktion<br>ermöglicht die gezielte Auswahl von Stromnachweisen nach<br>bestimmten Kombinationen von Auswahlkriterien (zB<br>Technologiecode und Earmark).                                                    |

Tipp: Wenn Sie Stromnachweise von sehr vielen Anlagen bereitstellen wollen, wird empfohlen im Anzeigenlayout die Auswahl "Technologiecode/Earmark/Nachweistypgruppe/Menge" zu verwenden. In diesem Fall werden die Anlagen mit gleichem Technologiecode, Earmark und Nachweistypgruppe zusammengefasst und es wird nicht jede Anlage einzeln angezeigt.

https://www.stromnachweis.at Version 2.6

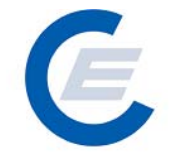

Durch Anklicken von Senden werden die Stromnachweise gemäß den Auswahlkriterien vom Konto ausgewählt und im darunterliegenden Fenster im gewählten Anzeigenlayout aufgelistet. Dieser Vorgang kann beliebig oft wiederholt werden, (Auswahl der Kriterien und des Anzeigenlayouts und erneutes Anklicken von Senden) bis die gewünschte Auswahl an Stromnachweisen getroffen worden ist.

| stromnachweise be                                                                                                    | reitstellen                                                                                                    |                                                                                                    |                                            |                                                                                                    |                           |                  |
|----------------------------------------------------------------------------------------------------|----------------------------------------------------------------------------------------------------|----------------------------------------------------------------------------------------------------|--------------------------------------------|----------------------------------------------------------------------------------------------------|---------------------------|------------------|
| Conto Übersicht                                                                                                    |                                                                                                    |                                                                                                    |                                            |                                                                                                    |                           |                  |
| Transferierbar                                                                                                    | Eingang Ausg                                                                                                    | ang                                                                                                    | Tech.Code                                  | Nachweis                                                                                                    | typgruppe                 | Anmerkung        |
| 2.027.295,0000<br>3,182.494,0000                                                                                                    | 0,0000 0,0                                                                                                    | 0000<br>0000                                                                                                    | Abtall<br>Biogas                           | HKN-EE<br>HK                                                                                                    | /TUV-D-SUD<br>N-EE/TÜV-AT |                  |
| 6.482.534,0000<br>3.382.494,0000                                                                                                    | 0,0000 0,0<br>0,0000 0,0                                                                                                    | 0000<br>۵000 ۱                                                                                                    | Windenergie<br>Wasserkraft > 10 MW         |                                                                                                    | TUV-AT<br>HKN-EE          |                  |
| 273,274,0000<br>397,447,0000                                                                                                    | 0,0000 0,0                                                                                                    | י 0000<br>י חחחר                                                                                                    | Wasserkraft > 10 MW<br>Wasserkraft > 10 MW |                                                                                                    | TÜV-D-SÜD<br>HKN-EE/RECS  |                  |
| 688.916,0000                                                                                                    | 0,0000 0,0                                                                                                    | 0000                                                                                                    | Wasserkraft > 10 MW                        | HKN-EE/R                                                                                                    | ECS/TÜV-AT                |                  |
| uswahlkriterien & Anzei                                                                                                    | genlayout festlegen                                                                                                    |                                                                                                    |                                            |                                                                                                    |                           |                  |
| Ziel-Konto:                                                                                                    | testlieferant                                                                                                    |                                                                                                    |                                            |                                                                                                    |                           |                  |
| Production Device:                                                                                                    | <u> </u>                                                                                                    |                                                                                                    |                                            | 2                                                                                                    |                           |                  |
| Anlage - Auswahl 1:                                                                                                    | ·                                                                                                    | <u> </u>                                                                                                    | oder Zählpunkt:                            | -                                                                                                    |                           |                  |
| Aniage - Auswani Z:<br>Rundoclandi                                                                                                    |                                                                                                    | Eingabe Anlage                                                                                                    |                                            |                                                                                                    |                           |                  |
| Technologie Code:                                                                                                    | -                                                                                                    | -                                                                                                    |                                            |                                                                                                    |                           |                  |
|                                                                                                    | -                                                                                                    | -                                                                                                    |                                            | -                                                                                                    |                           |                  |
|                                                                                                    |                                                                                                    |                                                                                                    |                                            | Provide the local division of the local division of the local divi                                                                                                    |                           |                  |
| Produktionszeitraum von:                                                                                                    | 01-2003 💌                                                                                                    |                                                                                                    |                                            | 03-2007 💌                                                                                                    |                           |                  |
| Produktionszeitraum von:<br>Engpassleistung in kW von:                                                                                                    | 01-2003 🗸                                                                                                    |                                                                                                    |                                            | 03-2007 💌                                                                                                    |                           |                  |
| Produktionszeitraum von:<br>Engpassleistung in kW von:<br>Earmark:<br>Anzeinenlauout:                                                                                                    | 01-2003                                                                                                    | ▼.                                                                                                    | bis:<br>bis:                               | 03-2007 💌                                                                                                    |                           | Senden           |
| Produktionszeitraum von:<br>Engpassleistung in kW von:<br>Earmark:<br>Anzeigenlayout:                                                                                                    | 01-2003 💌                                                                                                    | ark/Nachweistypgruppe/Me                                                                                                    | bis:<br>bis:<br>inge                       | 03-2007 💌                                                                                                    |                           | Senden           |
| Produktionszeitraum von:<br>Engpassleistung in kW von:<br>Earmark:<br>Anzeigenlayout:<br>Beim Transfer soll nur folgeno                                                                                       | 01-2003 •<br>Technologiecode/Earm<br>der Nachweistyp weiterg                                                                                            | ark/Nachweistypgruppe/Me<br>eleitet werden:                                                                                                    | bis:<br>bis:<br>inge                       | 03-2007 💌                                                                                                    |                           | Senden           |
| Produktionszeitraum von:<br>Engpassleistung in kW von:<br>Earmark:<br>Anzeigenlayout:<br>Beim Transfer soll nur folgend                                                                                       | 01-2003 •<br>Technologiecode/Earm<br>Jer Nachweistyp weiterg<br>nachweise bereitste                                                                     | veleitet werden:                                                                                                    | bis:<br>bis:<br>inge                       | 03-2007                                                                                                    |                           | Senden           |
| Produktionszeitraum von:<br>Engpassleistung in kW von:<br>Earmark:<br>Anzeigenlayout:<br>Beim Transfer soll nur folgeno<br>uuswahlergebnis & Strom<br>Technologiecode                                         | 11-2003 •<br>Technologiecode/Earm<br>Jer Nachweistyp weiterg<br>nachweise bereitste<br>Earmark                                                          | ark/Nachweistypgruppe/Me<br>eleitet werden: -<br>Ilen<br>Nachweistypgruppe                                                                        | bis:<br>bis:<br>inge                       | 03-2007 v                                                                                                    | Abs                       | Senden           |
| Produktionszeitraum von:<br>Engpassleistung in kW von:<br>Earmark:<br>Beim Transfer soll nur folgeno<br>uuswahlergebnis & Strom<br>Technologiecode<br>Abfall                                                  | 11-2003 •<br>Technologiecode/Earm<br>Ier Nachweistyp weiterg<br>nachweise bereitste<br>Earmark<br>keine Förderung                                       | ark/Nachweistypgruppe/Me<br>eleitet werden: -<br>Ilen<br>Nachweistypgruppe<br>HKN-EE                                                              | bis:<br>bis:<br>inge                       | Menge %<br>26.091,0000                                                                                                    | Abs                       | Senden<br>Betrag |
| Produktionszeitraum von:<br>Engpassleistung in kW von:<br>Earmark:<br>Beim Transfer soll nur folgend<br>kuswahlergebnis & Strom<br>Technologiecode<br>Abfall<br>Abfall                                        | 11-2003 •<br>Technologiecode/Earm<br>der Nachweistyp weiterg<br>nachweise bereitste<br>Earmark<br>keine Förderung<br>keine Förderung                    | eleitet werden: -<br>Nachweistypgruppe/Me<br>Nachweistypgruppe<br>HKN-EE<br>HKN-EE/TÜV-AT                                                         | bis:<br>bis:<br>unge<br>v                  | Mange 96<br>26.091,0000                                                                                                    | Abs                       | Senden Betrag    |
| Produktionszeitraum von:<br>Engpassleistung in kW von:<br>Earmark:<br>Anzeigenlayout:<br>Beim Transfer soll nur folgend<br>kuswahlergebnis & Strom<br>Technologiecode<br>Abfall<br>Abfall                     | 11-2003<br>Technologiecode/Earm<br>der Nachweistyp weiterg<br>nachweise bereitste<br>Earmark<br>keine Förderung<br>keine Förderung                      | eleitet werden: -<br>Ilen<br>Nachweistypgruppe<br>HKN-EE<br>HKN-EE/TÜV-AT<br>HKN-EC/TÜV-D-SÜD<br>UV01 55                                          | bis:<br>bis:<br>enge                       | Menge %<br>26.091,0000 •<br>457,4000 •<br>2.027.295,0000 •                                                                                                    | Abs                       | Senden<br>Betrag |
| Produktionszeitraum von:<br>Engpassleistung in kW von:<br>Earmark:<br>Anzeigenlayout:<br>Beim Transfer soll nur folgend<br>kuswahlergebnis & Strom<br>Technologiecode<br>Abfall<br>Abfall<br>Biogas           | 11-2003 •<br>Technologiecode/Earm<br>der Nachweistyp weiterg<br>nachweise bereitste<br>Earmark<br>keine Förderung<br>keine Förderung<br>keine Förderung | eleitet werden:<br>Ilen<br>Nachweistypgruppe<br>HKN-EE<br>HKN-EE/TÜV-AT<br>HKN-EE/TÜV-D-SÜD<br>HKN-EE<br>HKN-EE                                   | bis:<br>bis:<br>enge                       | Menge 96<br>26.091,0000<br>457,4000<br>1.162,0000<br>2.027.295,0000<br>1.162,0000<br>2.000<br>2.000<br>1.162,0000<br>1.162,00000<br>1.162,0000<br>1.162,000000000000000000000000000000000000 | Abs                       | Senden Betrag    |
| Produktionszeitraum von:<br>Engpassleistung in kW von:<br>Earmark:<br>Anzeigenlayout:<br>Beim Transfer soll nur folgend<br>kuswahlergebnis & Strom<br>Technologiecode<br>Abfall<br>Abfall<br>Biogas<br>Biogas | 11-2003                                                                                                    | veleitet werden: -<br>leleitet werden: -<br>Nachweistypgruppe<br>HKN-EE<br>HKN-EE/TÜV-AT<br>HKN-EE/TÜV-AT<br>HKN-EE<br>HKN-EE<br>HKN-EE<br>HKN-EE | bis:<br>bis:<br>inge                       | Menge %<br>26.091,0000 @<br>457,4000 @<br>1.162,0000 @<br>3.366.250,0000 @                                                                                                    | Abs                       | Senden Betrag    |
| Produktionszeitraum von:<br>Engpassleistung in kW von:<br>Earmark:<br>Beim Transfer soll nur folgend<br>uswahlergebnis & Strom<br>Technologiecode<br>Abfall<br>Abfall<br>Biogas<br>Biogas<br>Windenergie      | 11-2003                                                                                                    | eleitet werden: - Ilen Nachweistypgruppe HKN-EE HKN-EE/TÜV-AT HKN-EE/TÜV-AT HKN-EE/TÜV-AT HKN-EE                                                  | bis:<br>bis:<br>inge                       | Menge %<br>26.091,0000<br>457,4000<br>1.162,0000<br>2.027.295,0000<br>1.162,0000<br>2.4.426,0000<br>6.702.380,0000                                                                                                    | Abs                       | Senden Betrag    |

Im Fenster "**Stromnachweise Bereitstellen** – Auswahlergebnis & Stromnachweise bereitstellen" wird das Ergebnis der Auswahl angezeigt und es kann nun die Anzahl der bereitzustellenden Stromnachweise betragsmäßig weiter eingeschränkt werden. Dies geschieht einerseits durch Anklicken der Kästchen "%" oder "Abs" (für Absolutbetrag) und Eingeben des jeweiligen Betrages (in Prozent oder Absolutzahlen) von Stromnachweisen die bereitgestellt werden sollen.

#### Handbuch Stromnachweis-Datenbank Anhang B https://www.stromnachweis.at Version 2.6

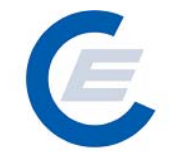

z.B. Wird in einer Zeile das Kästchen "%" und in das Betragsfeld "5" eingetragen, wird 5% der vorhandenen Stromnachweise zu Bereitstellung ausgewählt. (siehe auch Screenshot oben)

Nachdem die gewünschten Beträge in die jeweiligen Zeilen eingegeben wurden kann sich nun der Nutzer über die Taste Summieren zur Kontrolle in der Summenzeile der Spalte "Menge" die Summe der zur Verfügung stehenden Stromnachweise der jeweiligen ausgewählten Anlagen und in Summenzeile der Spalte "Betrag" die Summe der soeben betragsmäßig ausgewählten Stromnachweise anzeigen lassen.

| Eigene Daten Strot                                             | mnachweise Autom Trans   | aktionen Renorts Lonout   | Stronina                                    | chweis-Da                     | tenibalii                 |                   |
|----------------------------------------------------------------|--------------------------|---------------------------|---------------------------------------------|-------------------------------|---------------------------|-------------------|
|                                                                | machweise. Autom, nans   | akuonen riepona Logour    |                                             |                               |                           |                   |
|                                                                | 24. 14. 10               |                           |                                             |                               |                           |                   |
| tromnachweise b                                                | ereitstellen             |                           |                                             |                               |                           |                   |
| onto Übersicht                                                 |                          |                           |                                             |                               |                           |                   |
| Transferierbar                                                 | Eingang Ausg             | ang                       | Tech.Code                                   | Nachweis                      | typgruppe                 | Anmerkung         |
| 2.027.295,0000<br>3.182.494.0000 (                             | 0,0000 0,0<br>0.0000 0,0 | 000                       | Abtall<br>Biogas                            | HKN-EE<br>HK                  | /TUV-D-SUD<br>N-EE/TÜV-AT |                   |
| 6.482.534,0000                                                 | 0,0000 0,0               | 0000                      | Windenergie                                 |                               | TÜV-AT                    |                   |
| 3.382.494,0000                                                 | 0,0000 0,0               | 1000 W                    | /asserkraft > 10 MW<br>/asserkraft > 10 MW  |                               | HKN-EE<br>TÜV-D-SÜD       |                   |
|                                                                | 0,0000 0,0               |                           | /asserkraft > 10 MW                         |                               | IKN-EE/RECS               |                   |
| 688.916,0000<br>6.872.494,0000                                 | 0,0000 0,0<br>0,0000 0,0 | 0000 W<br>0000 Kleinwa    | /asserkraft > 10 MW<br>asserkraft bis 10 MW | HKN-EE/F                      | ECS/TUV-AT<br>HKN-EE      |                   |
| uswahlkriterien & Anze                                         | igenlayout festlegen     |                           |                                             |                               |                           |                   |
| iel-Konto:                                                     | testlieferant            | _                         | _                                           | _                             | _                         |                   |
| roduction Device:                                              | -                        |                           |                                             |                               |                           |                   |
| nlage - Auswahl 1:                                             | -                        | •                         | oder Zählpunkt:                             |                               |                           | -                 |
| inlage - Auswahl 2:                                            |                          | Eingabe Anlage            |                                             |                               |                           |                   |
| underland.                                                     |                          | chigabe Anage             |                                             |                               |                           |                   |
|                                                                |                          |                           |                                             |                               |                           |                   |
| echnologie code:                                               | -                        |                           | No. Accession                               |                               |                           |                   |
| lachweistypgruppe                                              | -                        |                           | Nachweistyp:                                | -                             |                           |                   |
|                                                                | 01-2003                  |                           | DIS:                                        | 03-2007 💽                     |                           |                   |
| ngpassieistung in kwi von.                                     | ··                       |                           | DIS:                                        |                               |                           |                   |
| armark:                                                        |                          | <u> </u>                  |                                             |                               |                           |                   |
| Anzeigenlayout:                                                | Technologiecode/Earm     | ark/Nachweistypgruppe/Mei | nge                                         |                               | <u> </u>                  | Senden            |
| eim Transfer soll nur folger                                   | nder Nachweistyp weiterg | eleitet werden: -         | -                                           |                               |                           |                   |
| uswahlergebnis & Stron                                         | mnachweise bereitste     | llen                      |                                             |                               |                           |                   |
| echnologiecode                                                 | Earmark                  | Nachweistypgruppe         |                                             | Menge %                       | Abs                       | Betrag            |
| bfall                                                          | keine Förderung          | HKN-EE                    |                                             | 26.091,0000                   |                           | 3                 |
| bfall                                                          |                          | HKN-EE/TÜV-AT             |                                             | 457,4000                      |                           |                   |
| bfall                                                          |                          | HKN-EE/TÜV-D-SÜD          |                                             | .027.295,0000                 |                           |                   |
|                                                                |                          |                           |                                             | 1.162,0000 💟                  |                           |                   |
|                                                                | keine Förderung          | HKN-EE/TÜV-AT             |                                             | .306.250,0000                 |                           |                   |
|                                                                |                          |                           |                                             | 24 426 0000                   |                           |                   |
| Vindenergie                                                    |                          |                           |                                             | 24.428,0000                   |                           |                   |
| Vindenergie<br>Vindenergie                                     |                          |                           |                                             | -21.380,0000                  |                           |                   |
| Vindenergie<br>Vindenergie<br>Vasserkraft > 10 MW              |                          |                           | 3.                                          | .846.189,0000                 |                           | 5                 |
| Vindenergie<br>Vindenergie<br>Vasserkraft > 10 MW<br>Summieren |                          |                           | 3.<br>3.                                    | .846.189,0000<br>872.280,0000 |                           | 5<br>192.312,4500 |

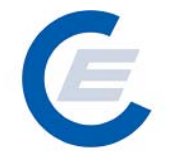

Entspricht nun die Auswahl den gewünschten Stromnachweisen, so kann durch Bestätigen im Kontrollkästchen mit "OK" und anschließendem Anklicken von Bereitstellen die Aktion durchgeführt werden. Optional kann der Nutzer auch noch einen Transfertext eingeben, der den Grund des Transfers von Stromnachweisen beschreibt (zB Stromvertragsnummer). Dieser Text ist im jeweiligen Kontoauszug beim Sender und Empfänger der Stromnachweise angeführt.

| art_econtrol - Microsoft Internet                                    | Explorer                                                                |                                               |                                 |            | _ 8                     |
|----------------------------------------------------------------------|-------------------------------------------------------------------------|-----------------------------------------------|---------------------------------|------------|-------------------------|
| Bearbeiten Ansicht Favoriten                                         | Extras ?                                                                |                                               |                                 |            | 4                       |
| Zurück 🕶 🛞 🖌 🔀 😭                                                     | ) 🔎 Suchen                                                              | oriten 🧭 🔗 🌭 👿 🔹                              | 🔜 饌 🦓                           |            |                         |
| se 🖉 http://80.120.120.23/start_ed                                   | control.asp                                                             |                                               |                                 |            | 🗸 🔁 Wechseln zu 🛛 Links |
|                                                                      |                                                                         | "Illin                                        |                                 |            |                         |
|                                                                      | 1 Star Luna                                                             | un annun fillin 1 S                           | Stromnachweis-Da                | atenbank   |                         |
| Eigene Daten Stromn                                                  | achweise Autom.Transa                                                   | ktionen Reports Logout                        |                                 |            |                         |
| Beim Transfer soll nur folgende                                      | er Nachweistyp weiterge                                                 | leitet werden:                                |                                 |            |                         |
|                                                                      |                                                                         |                                               |                                 |            |                         |
| Auswahlergebnis & Stromn                                             | achweise bereitstell                                                    | en                                            |                                 |            |                         |
| Technologiecode                                                      | Earmark                                                                 | Nachweistypgruppe                             | Menge %                         | Abs        | Betrag                  |
| Abfall                                                               |                                                                         |                                               | 26.091,0000 💟                   | •          | 3                       |
| Abfall                                                               |                                                                         |                                               | 457,4000 🖸                      |            |                         |
| Abfall                                                               |                                                                         | Hi<br>Microsoft Internet Evplorer             | 7.295,0000                      |            |                         |
|                                                                      |                                                                         | H                                             | 1.162,0000                      |            |                         |
|                                                                      |                                                                         | HI Sie müssen die Bereil                      | stellung bestätigen 6.250,0000  |            |                         |
|                                                                      |                                                                         | н                                             | 4.426,0000 💟                    |            |                         |
|                                                                      |                                                                         | ті СК                                         | 2.380,0000 💽                    |            |                         |
|                                                                      |                                                                         | HKN-EE                                        | 3.846.189,0000 🥑                |            | 5                       |
|                                                                      |                                                                         |                                               | 273.274,0000 🚺                  |            |                         |
|                                                                      |                                                                         |                                               | 397.447,0000 🧕                  |            |                         |
|                                                                      |                                                                         | HKN-EE/RECS/TÜV-AT                            | 688.916,0000 💟                  |            |                         |
|                                                                      |                                                                         | HKN-EE/RECS/TÜV-D-SÜD                         | 0,0000 💟                        |            |                         |
| Kleinwasserkraft bis 10 MW                                           |                                                                         |                                               | 6.889.955,0000 💟                |            |                         |
| Summieren                                                            |                                                                         |                                               | 3,872,280,0000                  | 19         | 2.312,4500              |
| Summieren<br>Diese Aktion kann nur<br>Diese Aktion kann sie dieses H | Summe:<br><sup>,</sup> vom Help Desk rückgär<br>Kontrollkästchen um die | ngig gemacht werden.<br>Aktion zu bestätigen. | 3.872.280,0000<br>Transfertext: | 15         | 2.312,4500              |
| Bereitstellen                                                        |                                                                         |                                               |                                 |            |                         |
|                                                                      |                                                                         |                                               |                                 |            |                         |
|                                                                      |                                                                         |                                               |                                 |            |                         |
| tig                                                                  |                                                                         |                                               |                                 | 🛛 🔯 Intern | et                      |

Durch Bestätigung (Anklicken von OK) erfolgt die Übertragung, Sie erhalten dann folgenden Antwortschirm:

https://www.stromnachweis.at Version 2.6

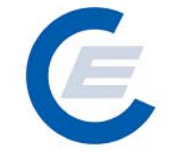

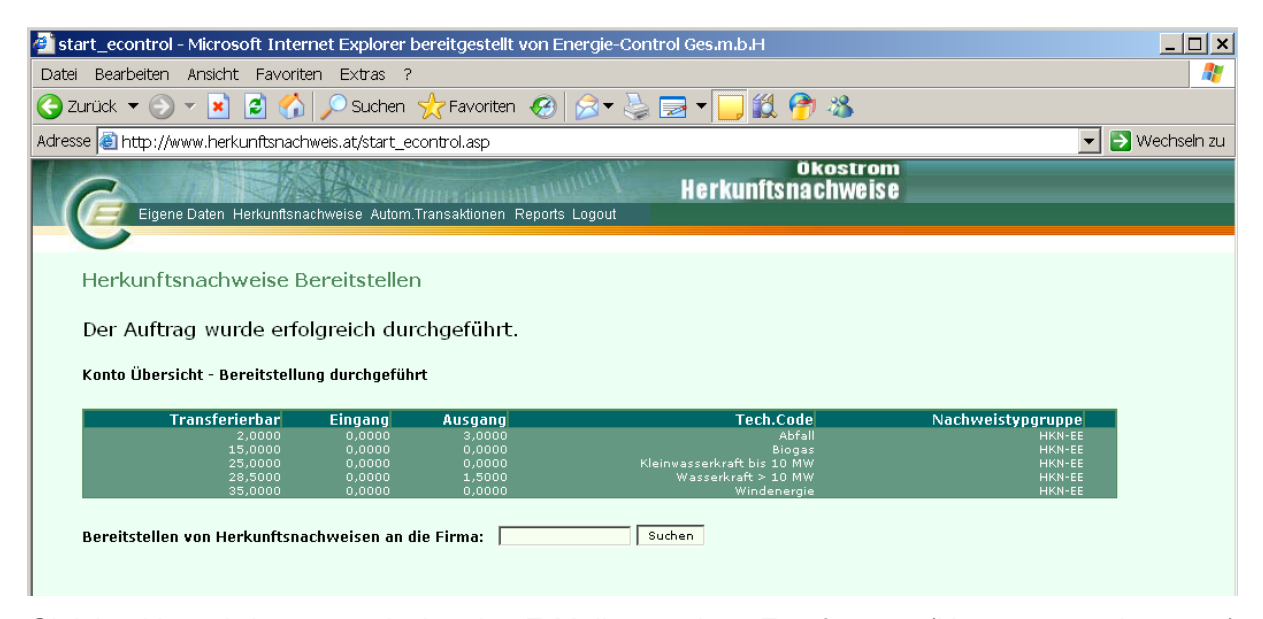

Gleichzeitig wird automatisch ein E-Mail an den Empfänger (Hauptansprechpartner) geschickt, wo dieser über den Transfer der Stromnachweise auf sein Konto informiert wird. In den nächsten 5 Tagen hat der Empfänger nun Zeit die Stromnachweise aktiv zu übernehmen. Anderenfalls werden diese nach Ablauf der 5 Tage wieder an den Absender zurücktransferiert.

#### 5 Stromnachweise entgegennehmen

Diese Funktion ist für Anlagenbetreiber und Anlagenbevollmächtigte in der Regel inaktiv. Eine eventuelle Berechtigung für Anlagenbetreiber auch Stromnachweise der (Neu-)Anlage des Unternehmens entgegenzunehmen wird bei vom Administrator/Superuser (E-Control) vergeben. In der Regel wird ein zweites Konto mit dem Benutzerprofil "Stromnachweis-Händler" oder Stromlieferant, gemäß der Anmeldung vergeben.

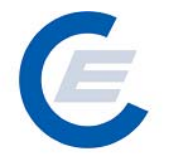

#### 6 Automatische Transaktionen/Dauerauftrag verwalten

Durch diese Menüfunktion kann man

- feststellen ob Daueraufträge für den Transfer von Stromnachweisen an Stromlieferanten eingerichtet sind und gegebenenfalls
- neue Daueraufträge einrichten
- Dauerauftrag verändern
- Dauerauftrag stornieren

#### 6.1 Bestehende Daueraufträge anzeigen:

Um die bestehenden Daueraufträge anzuzeigen ist der Menüpunkt "*Automatische Transaktionen/Daueraufträge verwalten*" auszuwählen es erscheint folgender Bildschirm

| Detei Beerbeten Ansicht Fevoriten Extras ?                                                                                                    | 🖉 start_econtrol - Microsoft Inter            | net Explorer               |                     |                    |                   | _ 8 ×                     |
|----------------------------------------------------------------------------------------------------|-----------------------------------------------|----------------------------|---------------------|--------------------|-------------------|---------------------------|
|                                                                                                    | Datei Bearbeiten Ansicht Favor                | iten Extras ?              |                     |                    |                   | 2                         |
| Addresse Intro-I/(80.120.120.23/start_econtrol.asp                                                                                                    | 🌍 Zurück 👻 💮 👻 🛃                              | 🏠 🔎 Suchen 🛛 👷 Favorit     | ten 🧭 🔗 嫨 🗾         | • 📙 鑬 🦓            |                   |                           |
| Stromnachweis-Datenbank         Eigene Daten Stromnachweise Autom.Transaktionen Reports Logout         Dauerauftrag verwalten         Stromnachweise Junternehmen         est2006 - Anlagenbtreiber         Eigene Daten Stromnachweise Autom.Transaktionen Reports Logout         Dauerauftrag verwalten         Stromnachweise Junternehmen         est2006 - Anlagenbtreiber         Eigene Daten Stromlieferant         OUELLFIRMA         TExt - Handbuch 01-2007         1 est2006 - Anlagenbtreiber         Spin         Abbrechen                                                                                                    | Adresse 🖉 http://80.120.120.23/sta            | t_econtrol.asp             |                     |                    |                   | 🔽 芛 Wechseln zu 🛛 Links 🌺 |
| Dauerauftrag verwalten         est2006 - Anlagenbtreiber         1010 Wien         NR       ZIELFIRMA         QUELLFIRMA       TECHCODE ANL_ID         1 est2006 Stromlieferant       est2006 - Anlagenbtreiber         6917       Test - Handbuch         01-2007       Yeuy, Anderny, Lözchen                                                                                                    | Eigene Daten Stro                             | mnachweise Autom.Transakti | onen Reports Logout | Stromnach          | weis-Datenbai     | nk                        |
| Abgebendes Unternehmen         str         str         1010 Wien         NR       ZIELFIRMA         QUELLFIRMA       TECHCODE ANL_ID         Text       GUELTIG_AB         GUELTIG_BIS         1       est2006 - Anlagenbtreiber         6917       Test - Handbuch         01-2007       Heu, Andern, Löschen                                                                                                    | Dauerauftrag ver                              | walten                     |                     |                    |                   |                           |
| est<br>i<br>1010 Wien<br>NR ZIELFIRMA QUELLFIRMA TECHCODE ANL_ID TEXT GUELTIG_AB GUELTIG_BIS<br>1 est2006 Stromlieferant est2006 - Anlagenbtreiber 6917 Test - Handbuch 01-2007 12-2007 Neu, Andern, Löschen<br>Abbrechen                                                                                                    |                                               |                            | Abgebendes Untern   | ehmen              |                   |                           |
| NR       ZIELFIRMA       QUELLFIRMA       TECHCODE       ANL_ID       TEXT       GUELTIG_AB       GUELTIG_BIS         1       est2006 Stromlieferant       est2006 - Anlagenbtreiber       6917       Test - Handbuch       01-2007       12-2007       Neu, Andam, Lörchan         Abbrechen                                                                                                    | est2006 - Anlagenbtreiber<br>str<br>1010 Wien |                            |                     |                    |                   |                           |
| 1       est2006 Stromlieferant       est2006 - Anlagenbtreiber       6917       Test - Handbuch       01-2007       12-2007       Nau, Andam, Lozchan         Abbrechen       Abbrechen       Imagenbtreiber       Imagenbtreiber       Imagenbt | NR ZIELFIRMA                                  | QUELLFIRMA                 | TECHCODE ANL_ID     | TEXT GUELTIC       | _AB GUELTIG_BIS   |                           |
| Abbrechen                                                                                                    | 1 est2006 Stromlieferant                      | est2006 - Anlagenbtreiber  | 6917 Test           | - Handbuch 01-2007 | 12-2007 <u>Ne</u> | u, Ändern, <u>Löschen</u> |
| 100 Li solos                                                                                                    | Abbrechen                                     |                            |                     |                    |                   |                           |

#### 6.2 Neue Daueraufträge einrichten:

Um einen neuen Dauerauftrag für den Transfer von Stromnachweisen auf das Konto eines Stromlieferanten durchzuführen ist der Menüpunkt "*Automatische Transaktionen/Dauerauftrag verwalten*" auszuwählen:

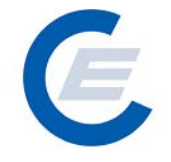

#### a.) Es gibt noch keine Daueraufträge:

| 🦥 start_econtrol - Microsoft Internet Explorer                 |                           |
|----------------------------------------------------------------|---------------------------|
| Datei Bearbeiten Ansicht Favoriten Extras ?                    |                           |
| 😋 Zurück 🔹 🕥 🖌 😰 🚮 🔎 Suchen 🤺 Favoriten 🚱 🔗 - 😓 🔟 🔹 🛄 🖓        |                           |
| Adresse 🔄 http://80.120.120.23/start_econtrol.asp              | 💌 🌛 Wechseln zu 🛛 Links 🌺 |
| Eigene Daten Stromnachweise Autom.Transaktionen Reports Logout |                           |
| Dauerauftrag verwalten                                         |                           |
| Abgebendes Unternehmen                                         |                           |
| est2006 Stromlieferant<br>str<br>1010 Wien                     |                           |
| Es liegen keine bestehenden Daueraufträge vor.                 |                           |
| Neuen Auftrag anlegen                                          |                           |
|                                                                |                           |
|                                                                |                           |
|                                                                |                           |
|                                                                |                           |
| 😂 Fertig                                                       | ernet                     |

In diesem Fall gibt es keine bestehenden Daueraufträge. Für neuen Dauerauftrag bitte auf "Neuen Auftrag anlegen" klicken.

#### b.) Es gibt schon Daueraufträge:

| 🍯 star  | rt_econtr                  | ol - Micros      | oft Inter  | net Explorer           |                   |            |                |         |          |                             | _ 8 ×            |
|---------|----------------------------|------------------|------------|------------------------|-------------------|------------|----------------|---------|----------|-----------------------------|------------------|
| Datei   | Bearbeit                   | en Ansich        | it Favori  | ten Extras ?           |                   |            |                |         |          |                             |                  |
| 🕝 Zu    | urück 👻 (                  | - 🕑              | ) 🙋 (      | 🏠 🔎 Suchen   👷         | Favoriten 🧭 👔     | 3• 🍓 🛛     | i • 🔜 🛍        | - 25    |          |                             |                  |
| Adresse | e 🦉 http                   | ://80.120.12     | 20.23/star | t_econtrol.asp         |                   |            |                |         |          | 💌 🄁 Wechse                  | aln zu 🛛 Links 🌺 |
|         | 6                          | Eigene Da        | aten Stroi | mnachweise Autom.Trai  | nsaktionen Report | s Logout   | Strom          | nachwei | s-Datenb | ank                         |                  |
| 1       | Dauer                      | auftra           | g verv     | walten                 |                   |            |                |         |          |                             |                  |
|         |                            |                  |            |                        | Abget             | endes Unte | rnehmen        |         |          |                             |                  |
|         | est2006<br>str<br>1010 Wie | - Anlagenb<br>:n | otreiber   |                        |                   |            |                |         |          |                             |                  |
|         | NID                        | 7161 619         | 254.0      |                        | тесноорг          |            | TEYT           |         |          |                             |                  |
|         | 1 est2                     | 006 Stroml       | lieferant  | est2006 - Anlagenbtrei | ber               | 6917 Te    | est - Handbuch | 01-2007 | 12-2007  | <u>Neu, Ändern, Löschen</u> |                  |
| [       | Abbrec                     | hen              |            |                        |                   |            |                |         |          |                             |                  |
| ど Ferti | ig                         |                  |            |                        |                   |            |                |         |          | 🥝 Internet                  |                  |

In diesem Fall können durch Auswahl von "NEU" neue Daueraufträge angelegt werden.

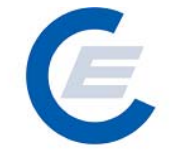

https://www.stromnachweis.at Version 2.6

| 🚰 start_econtrol - Microsoft Internet Explorer          | _ 8 ×                     |
|---------------------------------------------------------|---------------------------|
| Datei Bearbeiten Ansicht Favoriten Extras ?             | 2                         |
| 😋 Zurück 🔹 💮 🖌 📓 🏠 🔎 Suchen 🥋 Favoriten 🤣 🎰 🦻 👻 🖉 🔹 🧾 🆓 |                           |
| Adresse 🖉 http://80.120.120.23/start_econtrol.asp       | 🔽 🔁 Wechseln zu 🛛 Links 🌺 |
| Stromnachweis-Datenbank                                 |                           |
|                                                         |                           |
| Dauerauftrag verwalten                                  |                           |
| Empfänger auswählen.                                    |                           |
| Firma: Suchen                                           |                           |
|                                                         |                           |
|                                                         |                           |
|                                                         |                           |
|                                                         |                           |
|                                                         |                           |
|                                                         |                           |
| 🖉 Fertig                                                | lternet                   |

Der Empfänger (Firma) kann nun ausgewählt werden, sollten mehr als ein Empfänger den Suchkriterien entsprechen kann der Gesuchte in der Tabelle ausgesucht werden:

| 🖉 start_econtrol - Microsoft 1     | Internet Explorer                                 |                  |           |                 | _ 8 ×     |
|------------------------------------|---------------------------------------------------|------------------|-----------|-----------------|-----------|
| Datei Bearbeiten Ansicht I         | Favoriten Extras ?                                |                  |           |                 | <b>1</b>  |
| 🔆 Zurück 👻 💮 🗸 💌                   | 🗈 🏠 🔎 Suchen 🤺 Favoriten 🐼 😒 婱 👿                  | - 📙 🎎 🦓          |           |                 |           |
| Adresse 🛃 http://80.120.120.2      | 3/start_econtrol.asp                              |                  |           | 💌 🔁 Wechseln zu | ı Links » |
| Eigene Daten                       | Stromnachweise Autom Transaktionen Reports Logout | Stromnachweis    | -Datenba  | nk              |           |
| Dauerauftrag v                     | verwalten                                         |                  |           |                 |           |
| Empfänger auswäl                   | hlen.                                             |                  |           |                 |           |
| Firma: con                         | Suchen                                            |                  |           |                 |           |
| FIRMENART                          | FIRMA                                             | STRASSE          | PLZ ORT   |                 |           |
| Superuser                          | Energie-Control GmbH                              | Rudolfsplatz 13a | 1010 Wien | Übernehmen      |           |
| Stromlieferant<br>Strongelieferent | Energie-Control GmbH (manueller HKN-Export)       | Rudolfsplatz 13a | 1010 Wien | Übernehmen      |           |
| HKN-Händler                        | Energie-Control GmbH (Revision)                   | Rudolfsplatz 13a | 1010 Wien | Übernehmen      |           |
|                                    |                                                   |                  |           |                 |           |
| 🔄 Fertig                           |                                                   |                  |           | 🥶 Internet      |           |

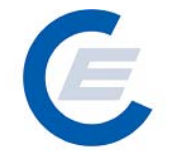

Wird der gewünschte Stromlieferant angezeigt und wird dieser durch Anklicken des Begriffes Übernehmen in der Zeile des angezeigten Stromlieferanten ausgewählt, erscheint ein weiteres Fenster mit der Möglichkeit Kriterien zur Auswahl der bereitzustellenden Stromnachweise und des Dauerauftrages festzulegen:

Nun kann der Dauerauftrag entsprechend durch Auswahl der entsprechenden Parameter ausgewählt werden:

| 🚰 start_econtrol - Microsoft Internet Explorer                 |                           |
|----------------------------------------------------------------|---------------------------|
| Datei Bearbeiten Ansicht Favoriten Extras ?                    |                           |
| 🌀 Zurück 🔹 🕥 - 📓 🙆 🏠 🔎 Suchen 🤺 Favoriten 🤣 🍰 🌺 🜌              | + 📙 🏭 🦓                   |
| Adresse 🛃 http://80.120.120.23/start_econtrol.asp              | 💌 🄁 Wechseln zu 🛛 Links 🎽 |
| Eigene Daten Stromnachweise Autom.Transaktionen Reports Logout | Stromnachweis-Datenbank   |
| Dauerauftrag verwalten                                         |                           |
| Empfänger Der Stron<br>Rudolfsplatz 13a<br>1010 Wien           | nachweise                 |
| Anlage - Ausvahl:                                              | bis: (MM-YYYY)            |
| Speichern Abbrechen                                            |                           |
| 🕘 Fertig                                                       | 🗧 👋 Internet              |

Beim Einrichten des Dauerauftrages **muss** das Feld "**Dauerauftrag gültig von**" ausgefüllt werden.

## Handbuch Stromnachweis-Datenbank Anhang B https://www.stromnachweis.at Version 2.6

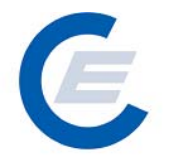

| Felder                  | Anmerkungen                                                     |  |  |  |  |  |
|-------------------------|-----------------------------------------------------------------|--|--|--|--|--|
|                         | Hier kann die Anlage ausgewählt werden, auf die sich der        |  |  |  |  |  |
|                         | Dauerauftrag beziehen soll. Es kann pro Dauerauftrag entweder   |  |  |  |  |  |
| Anlagen – Auswahl       | eine einzelne Anlage ausgewählt werden oder wenn dieses Feld    |  |  |  |  |  |
|                         | nicht genutzt wird, wird der Dauerauftrag auf alle              |  |  |  |  |  |
|                         | Stromnachweise am Konto bezogen                                 |  |  |  |  |  |
| Ta alema la sila Ora da | Hier kann der Dauerauftrag auf einen Technologie Code, zB       |  |  |  |  |  |
| l echnologie Code       | Wasserkraft < 10 MW, eingeschränkt werden.                      |  |  |  |  |  |
|                         | Monat, ab dem der Dauerauftrag durchgeführt werden soll.        |  |  |  |  |  |
|                         | Achtung: Grundsätzlich wird der Dauerauftrag automatisch nach   |  |  |  |  |  |
|                         | jeder erfolgten Generierung in der Datenbank ausgelöst. In der  |  |  |  |  |  |
|                         | Regel wird gegen Monatsende einmal eine Generierung für         |  |  |  |  |  |
|                         | Einspeisemengen des Vormonats durchgeführt. Siehe auch          |  |  |  |  |  |
| Dauorauftrag gültig von | Generierungskalender im Download der Homepage. Es kann          |  |  |  |  |  |
|                         | allerdings die Generierung aus technischen Gründen verspätet    |  |  |  |  |  |
| ("Muß – Feld")          | stattfinden und damit auch der Dauerauftrag später durchgeführt |  |  |  |  |  |
|                         | werden. Wird zB im August 2006 ein Dauerauftrag mit "gültig     |  |  |  |  |  |
|                         | von" -Datum mit August 2006 eingegeben, wird der Dauerauftrag   |  |  |  |  |  |
|                         | im Anschluss an die nächste geplante Generierung, also          |  |  |  |  |  |
|                         | voraussichtlich am 30. September 2006 für den August 2006       |  |  |  |  |  |
|                         | durchgeführt werden.                                            |  |  |  |  |  |
|                         | Hier kann der Monat eingegeben werden, bis zu dem der           |  |  |  |  |  |
|                         | Dauerauftrag aktiv sein soll. Wie oben bei "gültig von" ist zu  |  |  |  |  |  |
|                         | beachten, dass der Dauerauftrag immer im Anschluss an eine      |  |  |  |  |  |
| Dauerauftrag gultig bis | Generierung gestartet wird und das Datum auch entsprechend      |  |  |  |  |  |
|                         | gewählt werden muss. Wird kein "gültig bis" - Datum eingegeben  |  |  |  |  |  |
|                         | wird automatisch das Datum 2099-12-01 eingesetzt.               |  |  |  |  |  |
|                         | Dieser Transfertext ist auch optional, er erscheint im Report   |  |  |  |  |  |
| <b>-</b>                | "Kontobewegung" sowohl beim Absender als auch Empfänger         |  |  |  |  |  |
| I ransfertext           | des Transfers auf und dient zur Beschreibung, zB des Zwecks     |  |  |  |  |  |
|                         | des Dauerauftrages                                              |  |  |  |  |  |

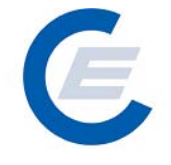

Durch Anklicken der Schaltfläche Speichern wird der neue Dauerauftrag gespeichert; mittels Abbrechen können die Eingaben wieder rückgängig gemacht werden.

Die Durchführung wird wie folgt bestätigt:

| 🚈 start_econtrol - Microsoft Internet Explorer                  | <u>- 0 ×</u> |
|-----------------------------------------------------------------|--------------|
| Datei Bearbeiten Ansicht Favoriten Extras ?                     | <b>.</b>     |
| 😋 Zurück + 🕥 - 💌 😰 🏠 🔎 Suchen 🤺 Favoriten 🚱 🔗 - چ 🔟 + 📙 鑬 🦓     |              |
| Adresse 🔄 http://80.120.120.23/start_econtrol.asp               | Links »      |
| Stromnachweis-Datenbank                                         |              |
| Eigene Daten Stromhachweise Autom, Iransaklionen Reports Logout |              |
| Dauerauftrag verwalten                                          |              |
| Der Auftrag wurde erfolgreich durchgeführt.                     |              |
|                                                                 |              |
| 🙆 Fertig                                                        | - //.        |

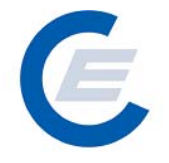

#### 6.3 Daueraufträge verändern / stornieren:

Um die bestehenden Daueraufträge anzuzeigen ist der Menüpunkt "Automatische Transaktionen/Daueraufträge verwalten" auszuwählen:

| 💈 start_econtrol - Microsoft Internet Explorer                                                                                                    | _ <u>-</u> ×              |
|----------------------------------------------------------------------------------------------------|---------------------------|
| Datei Bearbeiten Ansicht Favoriten Extras ?                                                                                                    |                           |
| 😋 Zurück + 🕤 + 🖹 🛃 🏠 🔎 Suchen 🤺 Favoriten 🤣 😒 - 🌭 📨 + 🛄 鑬 🖄                                                                                                    |                           |
| Adresse 🖉 http://80.120.120.23/start_econtrol.asp                                                                                                    | 💌 🌛 Wechseln zu 🛛 Links 🂙 |
| Stromnachweis-Datenbank                                                                                                    |                           |
| Dauerauftrag verwalten                                                                                                    |                           |
| Abgebendes Unternehmen                                                                                                    |                           |
| structure and a structure and a st |                           |
| NR ZIELFIRMA QUELLFIRMA TECHCODE ANL_ID TEXT GUELTIG_AB GUELTIG_BIS                                                                                                    |                           |
| 1 est2006 Stromlieferant est2006 - Anlagenbtreiber 6917 Test - Handbuch 01-2007 12-2007 <u>New, Anc</u>                                                                                                    | lern, Löschen             |
| Abbrechen                                                                                                    |                           |
| 😰 Fertig                                                                                                    | ernet                     |

Durch Anklicken von Ändern kann der entsprechende Dauerauftrag modifiziert werden; durch Anklicken von Neu kann ein neuer Dauerauftrag erstellt werden; durch Anklicken von Löschen kann der entsprechende Dauerauftrag gelöscht werden.

#### 7 Reports

Unter dem Menüpunkt Reports befinden sich die Unterpunkte

- Daueraufträge,
- Eigene Stammdaten,
- Eingespeiste Energie/Generierte Stromnachweise,
- Kontobewegung
- Kontostand

Näheres zu den **"Reports"** siehe "Handbuch-Stromnachweis-Datenbank - Allgemeiner Teil" Punkt 5